# **Tips for Mac Users**

This document provides hints and tips for Mac users.

#### **Optional: Changing Your Default PDF Reader**

*If you are working on your own computer* and wish to change your default PDF reader setting to Adobe Reader, follow these steps:

- 1. Right-click (or CTRL+click) any PDF file. Do not open the file.
- 2. On the new menu, click "Get Info."

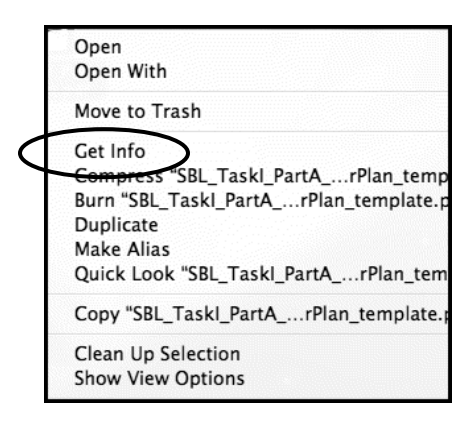

3. Under "Open with," select "Adobe Reader."

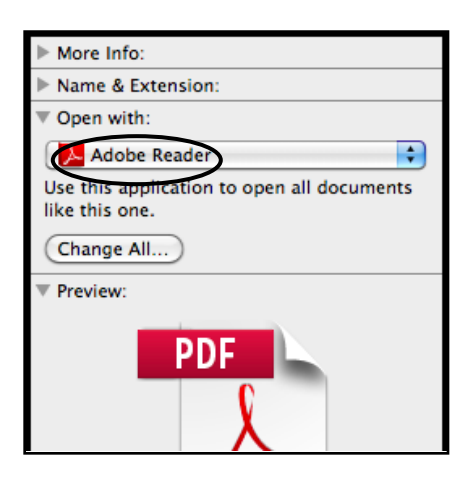

4. Click the "Change All" button.

| 1         |                                                           |
|-----------|-----------------------------------------------------------|
|           | More Info:                                                |
|           | Name & Extension:                                         |
|           | ▼ Open with:                                              |
|           | Adobe Reader                                              |
|           | Use this application to open all documents like this one. |
| $\langle$ | Change All                                                |
|           | Preview:                                                  |
|           | PDF                                                       |

Now all PDFs should open in Adobe Reader automatically.

### If You Are Using Microsoft Office 2008 (without Service Pack 1) or an Earlier Version of Microsoft Office for Mac

You may encounter a transcode error message during upload. To prevent this, install a newer version of Microsoft Office for Mac and save your files in the newer version before uploading.

## If You Used Drag-and-Drop or Copy/Paste to Insert an Image into Your Microsoft Word Document

You may encounter a transcode error message during upload, or your images may not appear in your uploaded document. To address this, save a local copy of the image to your computer, then re-insert the image into your document by using the "Insert" menu option and selecting the local image file. When you have finished re-inserting all images in this manner, save the file and try uploading again.

#### **Additional Resources**

Please visit <u>www.nbpts.org/national-board-certification/candidate-</u> <u>center/eportfolio-submission</u> for other helpful resources, including technical guides, video tutorials, and Frequently Asked Questions.